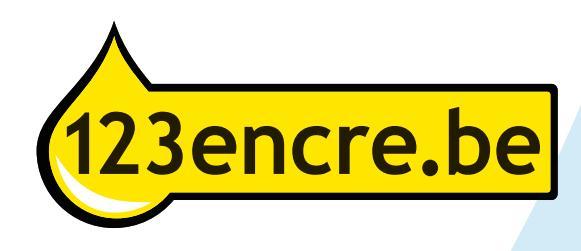

# Manuel HP 17A, HP 30A et HP 30X

Les toners de la marque distributeur 123 encre sans puce ne sont pas prêts à être utilisés. Le toner a besoin

d'une puce pour être reconnu dans l'imprimante. Cette puce se trouve à l'arrière du toner. Vous transférez la puce du toner original vide vers le nouveau toner de la marque distributeur 123encre sans puce. Pour ce faire, suivez attentivement les étapes ci-dessous.

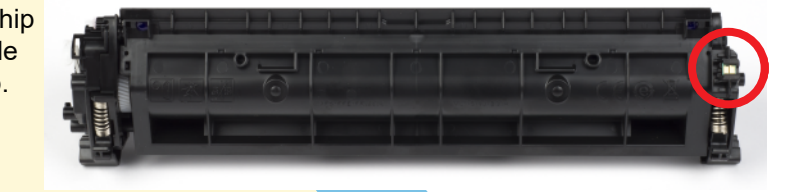

### Étape 1

Retirez le toner vide de l'imprimante lorsque votre ordinateur affiche le message 'Toner presque épuisé' et que la qualité d'impression n'est plus satisfaisante.

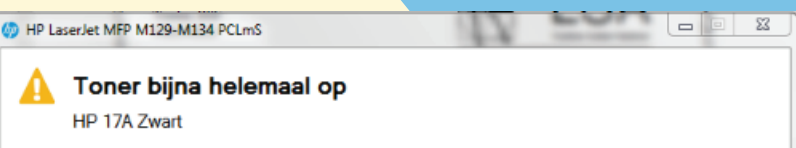

Cartridges die vrijwel leeg zijn, zijn mogelijk zo leeg dat ze een slechte afdrukkwaliteit veroorzaken.

HP raadt u aan een vervangende cartridge beschikbaar te hebben wanneer de afdrukkwaliteit niet meer acceptabel is.

Klik op OK als u deze cartridge wilt blijven gebruiken.

Klik op Afdrukken annuleren om de afdruktaak te annuleren. Wanneer u een cartridge wilt verwijderen, vindt u hier informatie over de recycling ervan: www.hp.com/recycle/

Geschatte cartridgeniveaus
Sluimeren 🔽 OK Afdrukken annuleren Online kopen

### Étape 2

Appuyez sur le cliquet de verrouillage (A) avec votre pouce. De l'autre main, faites glisser la puce vers la gauche sur l'onglet de verrouillage pour la détacher du toner. Vous pouvez éventuellement utiliser un couteau ou une pince à épiler. Veillez à ne pas endommager la puce.

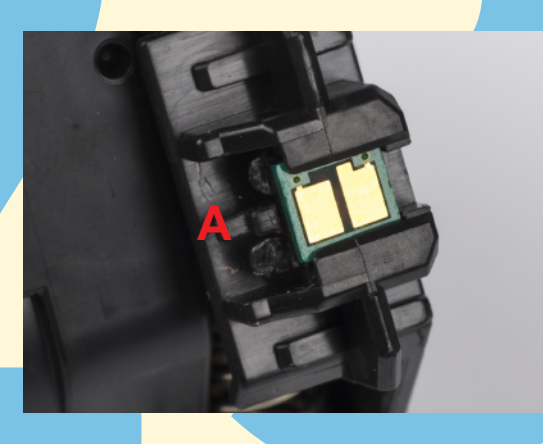

### Étape 3

Placez la puce dans le porte-puce du nouveau toner de marque distributeur. Ici aussi, vous devez d'abord appuyer sur le cliquet de verrouillage, puis faire glisser la puce dans le support.

Faites attention à la position correcte ! Pour faciliter ce processus, l'un des points de contact comporte une rainure. Celle-ci doit se trouver à l'extérieur du toner.

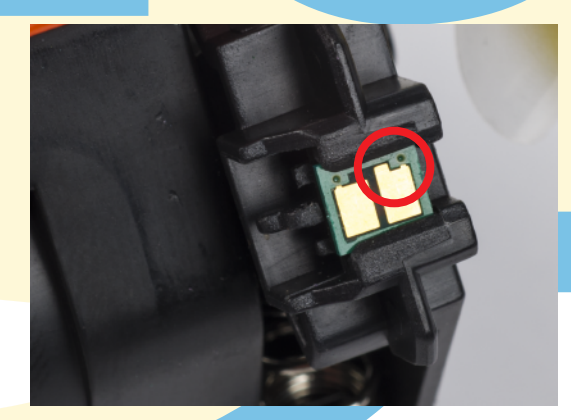

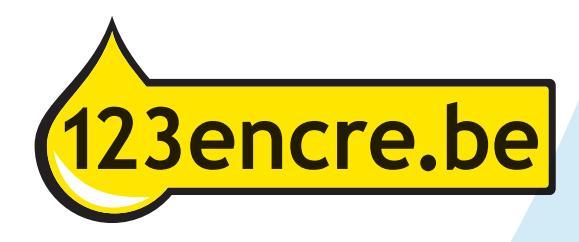

### Étape 4

Mettez le toner dans l'imprimante. Un message peut apparaître indiquant que le toner est faible ou presque entièrement épuisé. Cliquez sur 'OK' pour continuer.

HP LaserJet MFP M129-M134 PCLmS

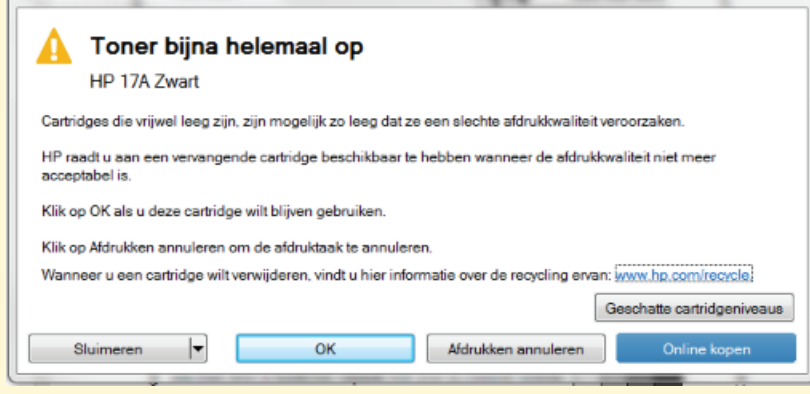

23

-

## Étape 5

À chaque impression, ce message réapparaitra. Vous pouvez facilement désactiver cette fonction en ouvrant l'option 'Snooze' et en sélectionnant '2 mois'. La notification ne sera désormais plus affichée pendant 2 mois.

| HP LaserJet MFP M129-M134 PCLmS                                           | 42                    |                               |
|---------------------------------------------------------------------------|-----------------------|-------------------------------|
| 🛕 Toner bijna helemaal op                                                 |                       |                               |
| HP 17A Zwart                                                              |                       |                               |
| Cartridges die vrijwel leeg zijn, zijn mogelijk zo leeg dat ze            | een slechte afdrukk   | waliteit veroorzaken.         |
| HP raadt u aan een vervangende cartridge beschikbaar te<br>acceptabel is. | hebben wanneer de     | afdrukkwaliteit niet meer     |
| Klik op OK als u deze cartridge wilt blijven gebruiken.                   |                       |                               |
| Klik op Afdrukken annuleren om de afdruktaak te annulere                  | :n.                   |                               |
| Wanneer u een cartridge wilt verwijderen, vindt u hier infor              | matie over de recycli | ng ervan: www.hp.com/recycle) |
|                                                                           |                       | Geschatte cartridgeniveaus    |
| Sluimeren 🔽 OK                                                            | Afdrukken annul       | eren Online kopen             |
|                                                                           |                       |                               |
|                                                                           |                       |                               |
|                                                                           |                       |                               |